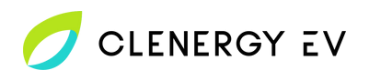

## Hydra Cubus Clenergy EV Platform Onboarding Guide

• Download the **Hcharger app** for your device.

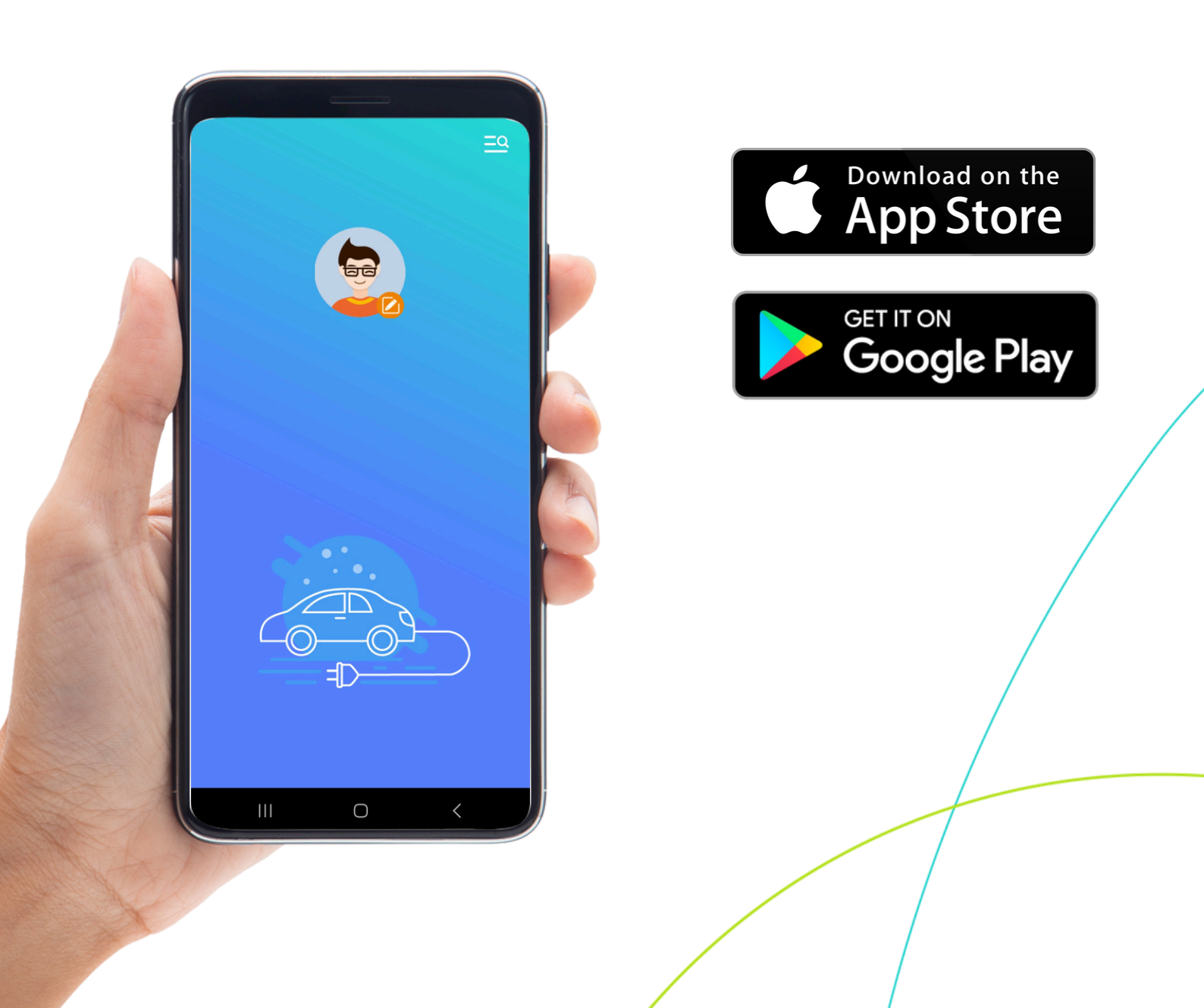

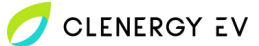

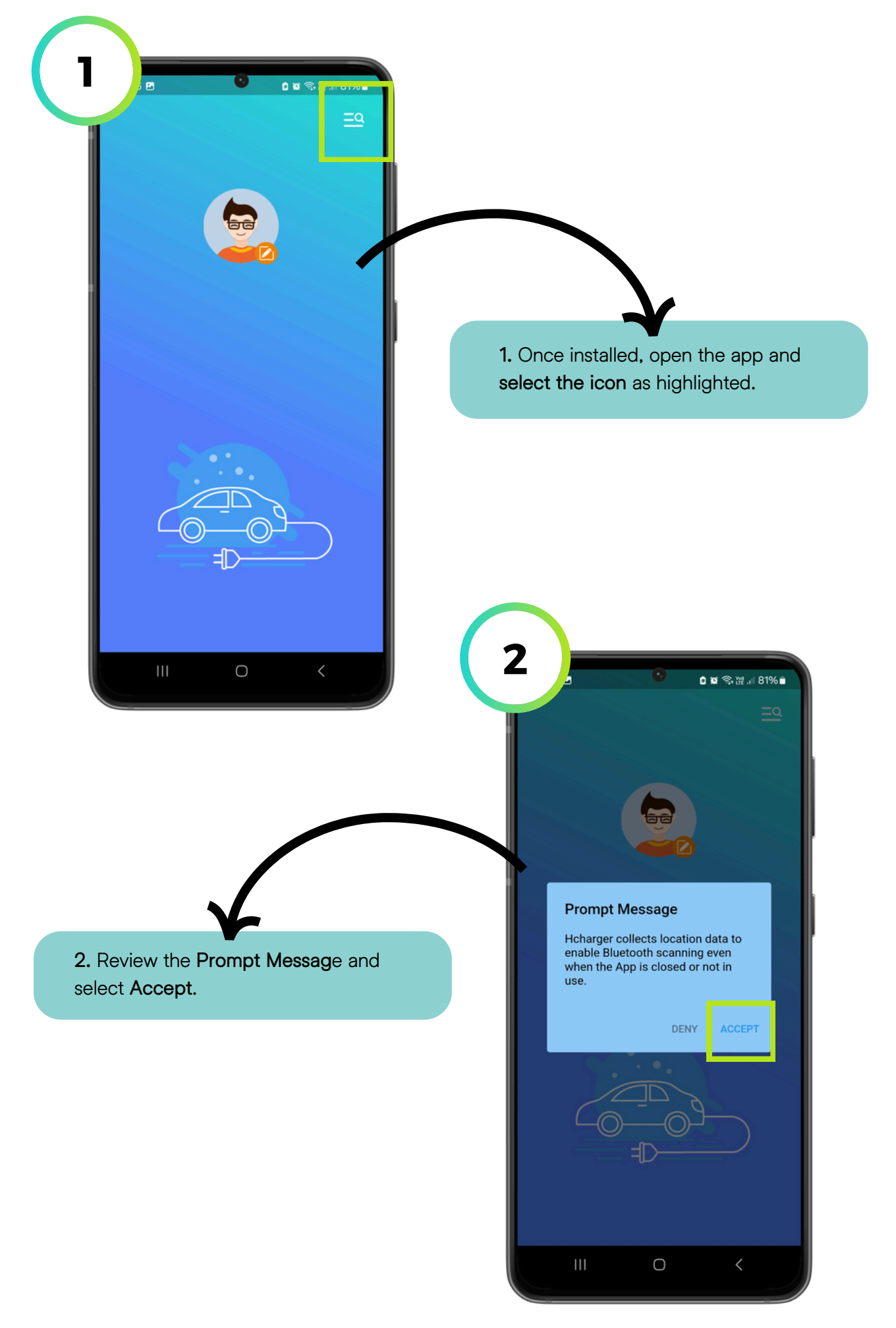

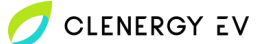

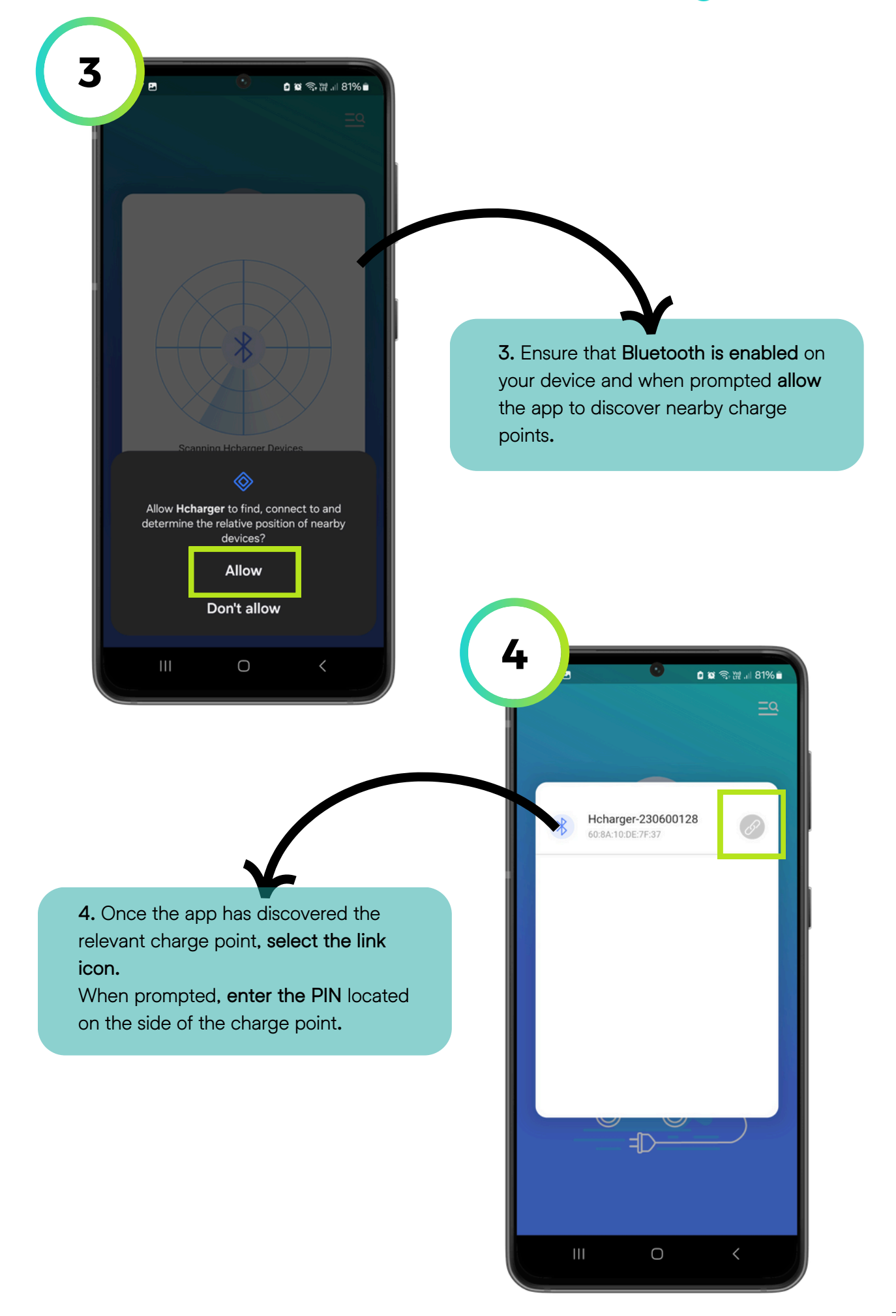

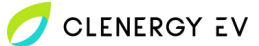

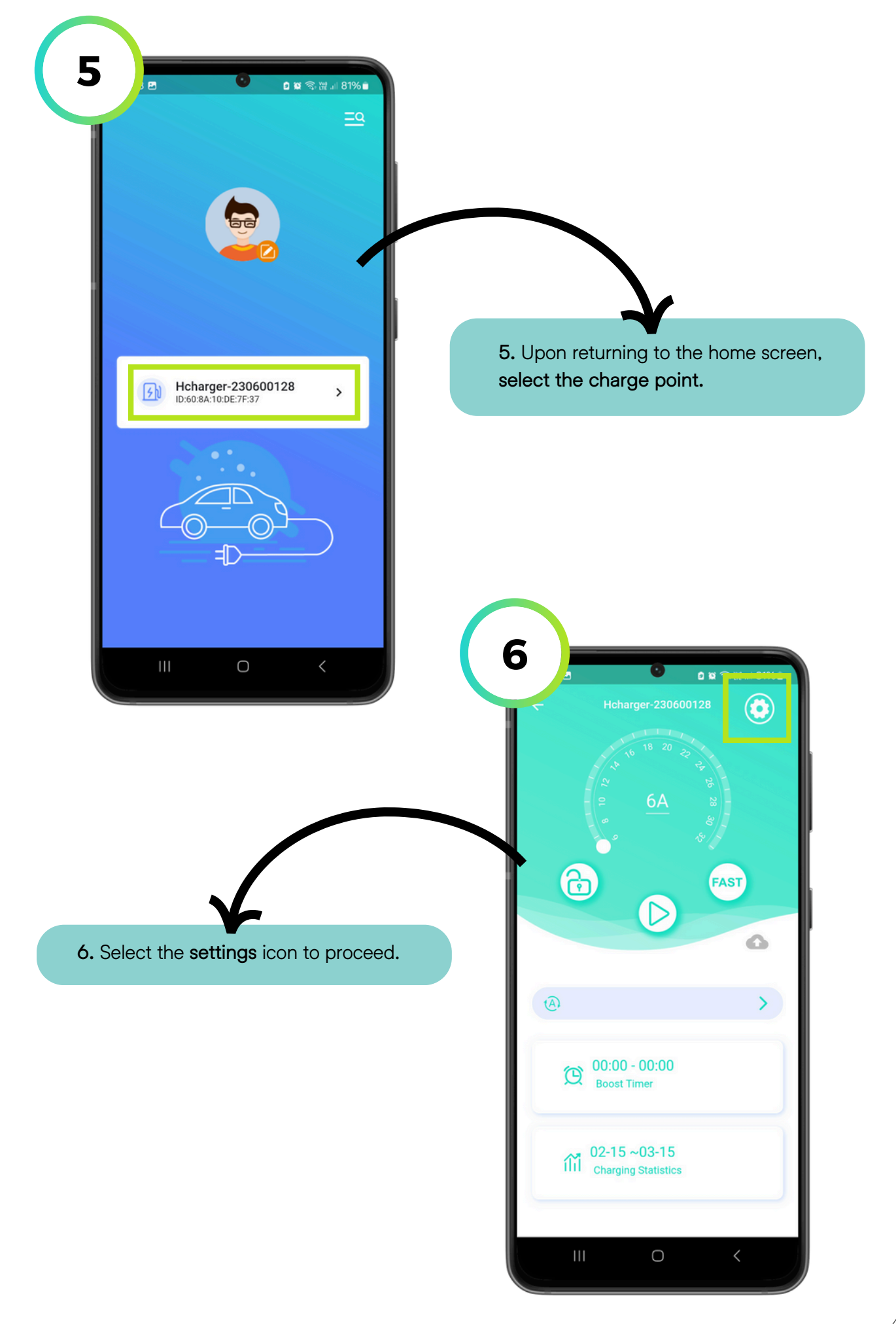

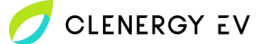

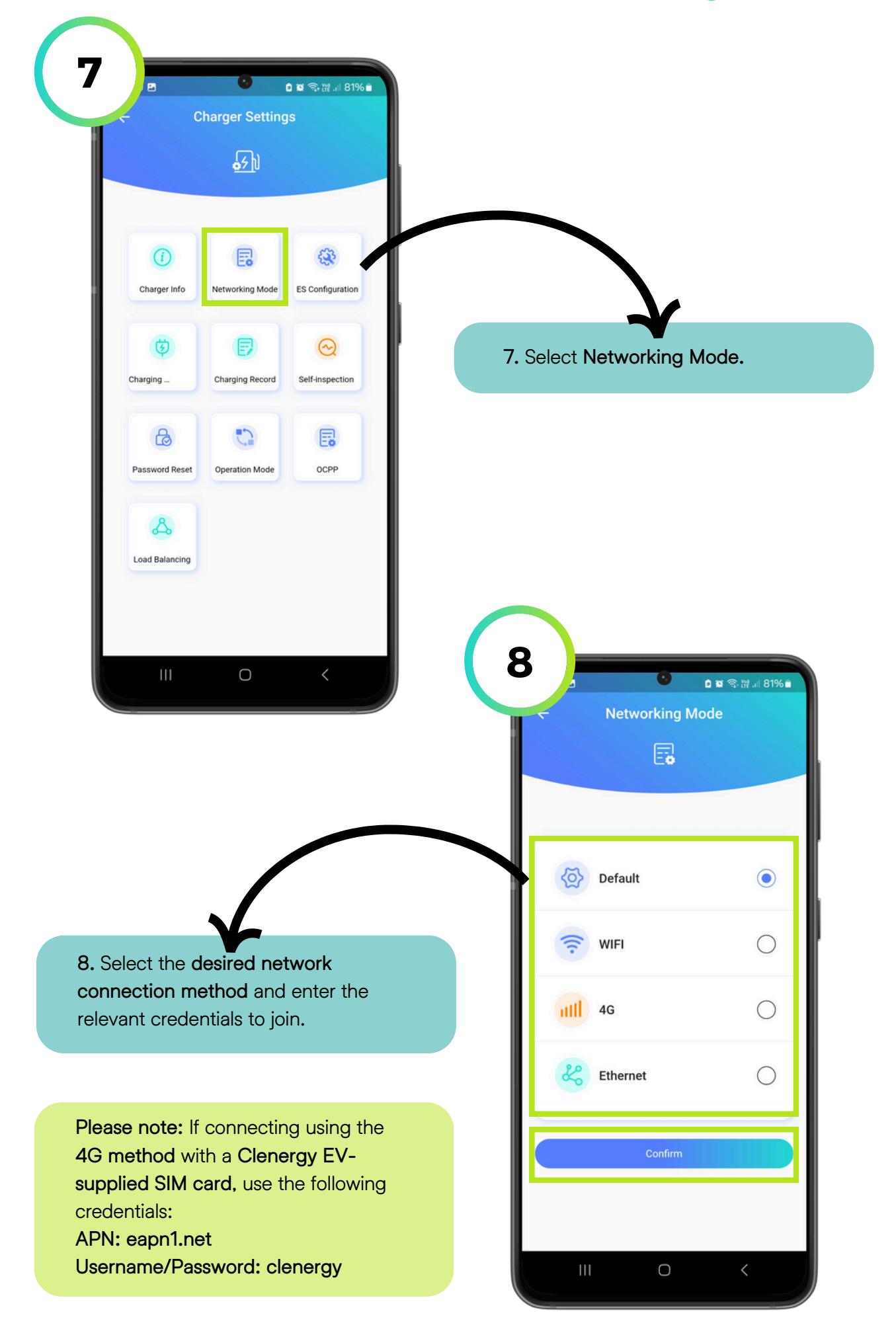

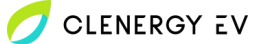

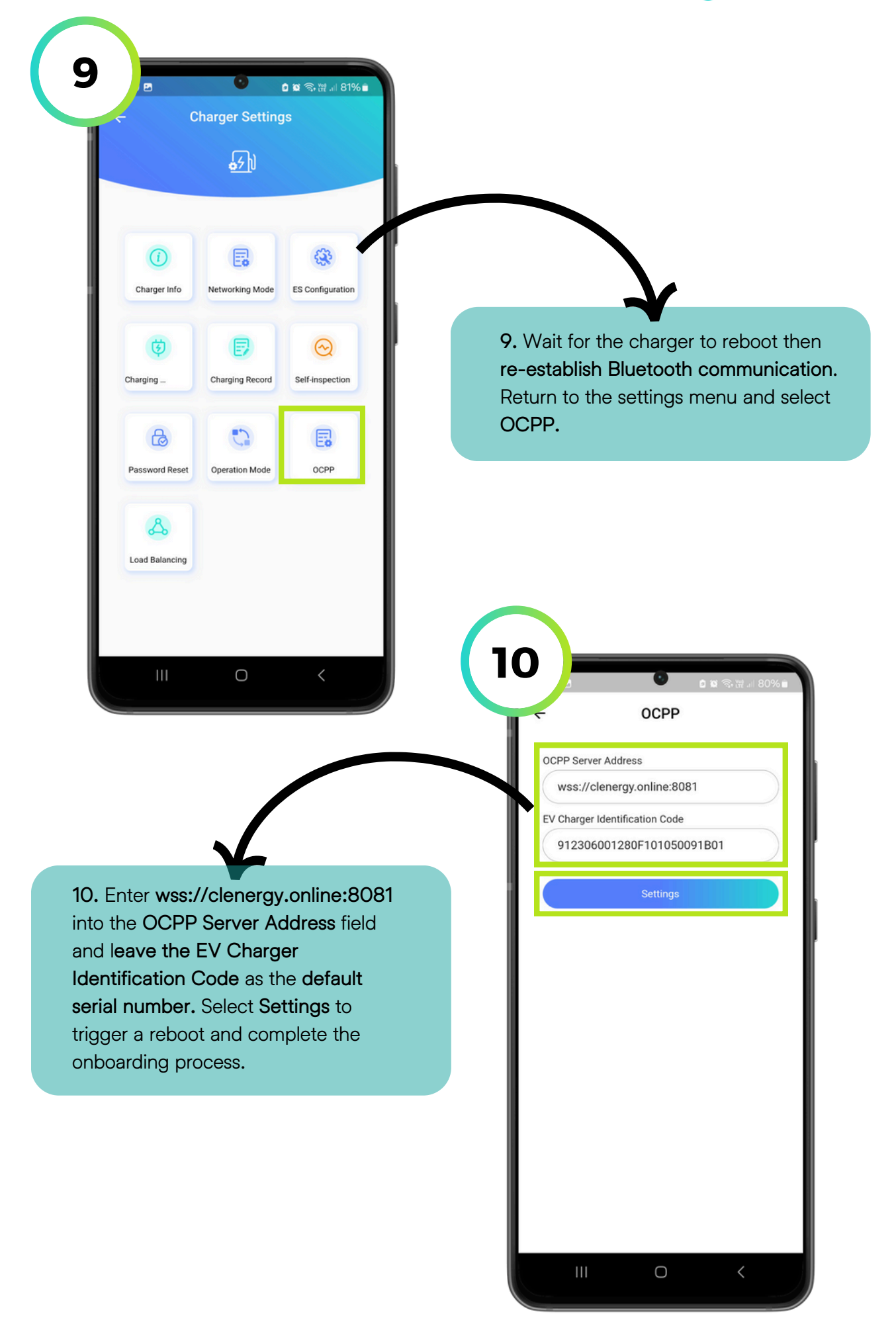